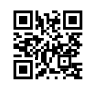

## How to Set Up Spectrum WiFi Router- Wireless Extender Setup

In this guide, we are going to discuss easy steps for <u>spectrum wifi setup</u>. If you looking guide for the setup then read the guide.

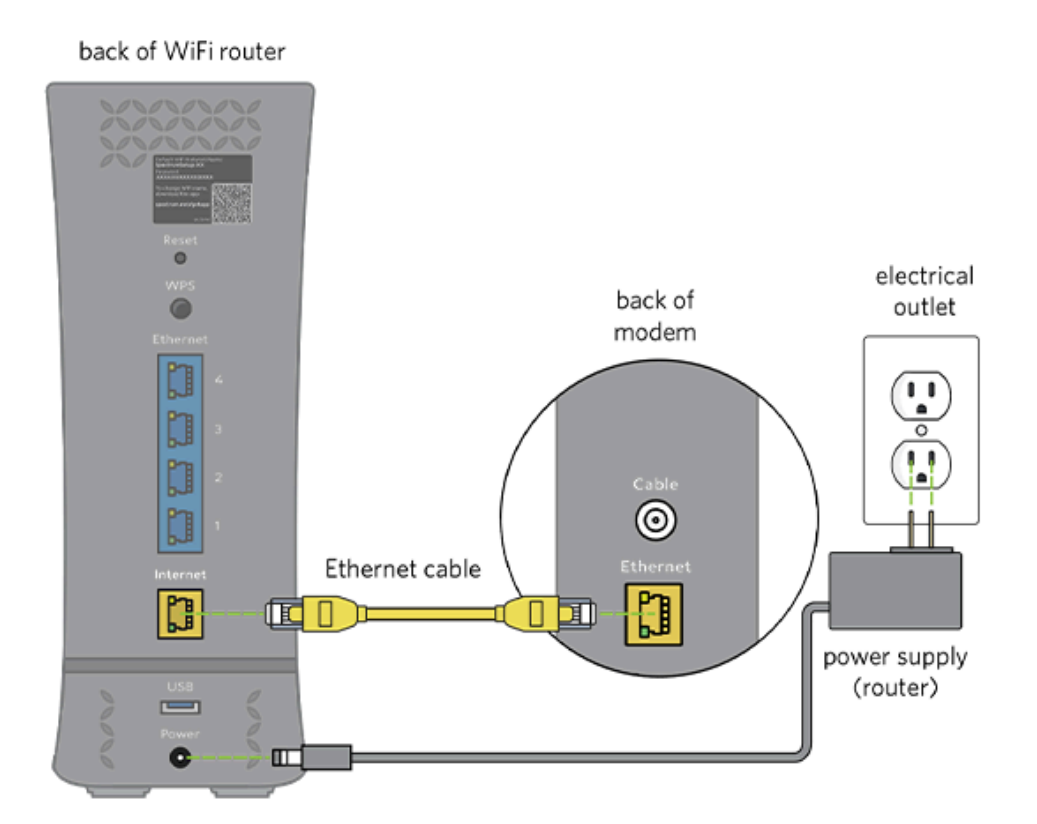

Select Turn on a content blocker to enable parental controls. The first step will be to connect to your router. Connect one end of the coax wire to the cable wall outlet and the other end to the modem. Sign in to view and pay your bill, manage your account, and watch TV from anywhere. As a result, you should double-check the above and seek assistance from your ISP. detailed instructions for installing and configuring a Then sele

ct Manage Network from the drop-down menu under Services > Internet. Connect the power cord to the wifi router and the other end to an electrical outlet.

Connect the router's power cord next. Connect one end to the ethernet port on your modem and the other to the internet port on your router. Switch to Spectrum Internet ® right away. Log in to your Spectrum account to check and pay your bill, watch TV, manage your account, and do other things. Your spectrum service should be activated quickly. Then, go to the antivirus tab and select preferences.

However, keep in mind that the IP address of a router may differ in some cases. You can continue to use your 2.4 GHz only devices if you have a router with a single network that

automatically selects between 2.5 GHz and 5 GHz. Finally, after entering a new password and network name, click Save. It will take you directly to the spectrum activation page.

## Install the Spectrum App on Android or iPhone and Follow the Steps Below-

- If you have an Android phone, you can connect to spectrum wifi hotspots right away. Wait for the modem to connect to the network (about 2 to 5 minutes) before proceeding to the next stage of spectrum internet and wifi setup.
- Wait for the wifi light on the front panel of the wifi router to illuminate.
- Start using your Spectrum internet service. Change to a broadband internet connection.
- Connect the modem's power cord to an electrical outlet on the other end.

## This Address, as well as the Login Credentials, will be Printed on the Router-

- Creating a profile is simple and quick. You can do this by launching a browser and entering your router's IP address, which is typically <u>192.168.0.1</u> or <u>192.168.1.1</u>.
- It is necessary to upgrade your browser. Unfortunately, this browser is no longer available.
- Connect the coax wire to the voice, internet, and wifi frequencies on the spectrum.
- Connect one end of the coax wire to the cable wall outlet and the other end to the modem.

## How to Connect to the Internet Using WiFi-

Launch the My Spectrum app on your smartphone. First, connect the coax cable. Sign up now for a fantastic deal on fast-spectrum internet with a consistent connection all year. Then, in the address box, enter spectrum.net. After connecting the router, simply connect to your new wifi network and launch a web browser. It's the same software you've been using to manage your Spectrum internet subscription and pay your Spectrum internet bill. The cable wire should be connected to the Spectrum voice, internet, and wifi setup. Connect one end of the coax wire to the cable wall outlet and the other end to the modem. If the address isn't printed there, then visit our website <u>wirelessextendersetup.org</u> our expert will guide you.